## Näin luet eKirjaa tietokoneella:

- 1. Mene tietokoneella Piki.kirjastojen sivuille: www.piki.verkkokirjasto.fi
- 2. Sivuston oikealla puolella kartan alla on otsikko E-aineistot, jonka alapuolelta löytyvät kaikki tarjolla olevat eaineistot (kuvassa keltaisella merkitty). Ekirja ja E-äänikirja otsikon alta löytyy Ellibs e-kirjapalvelu –linkki, jota klikkaamalla pääsee palveluun.

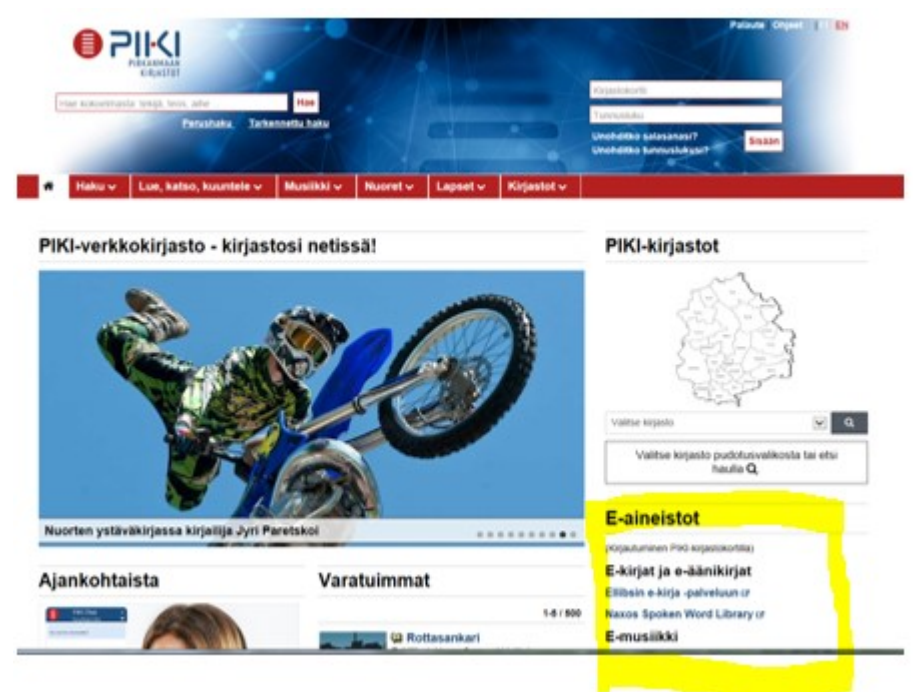

**3.** Ellibsin palvelun etusivulla kirjaudutaan sisään oikealla sivun yläosassa kirjaudu sisäänlinkkiä klikkaamalla. (kuvassa keltaisella ympyröity).

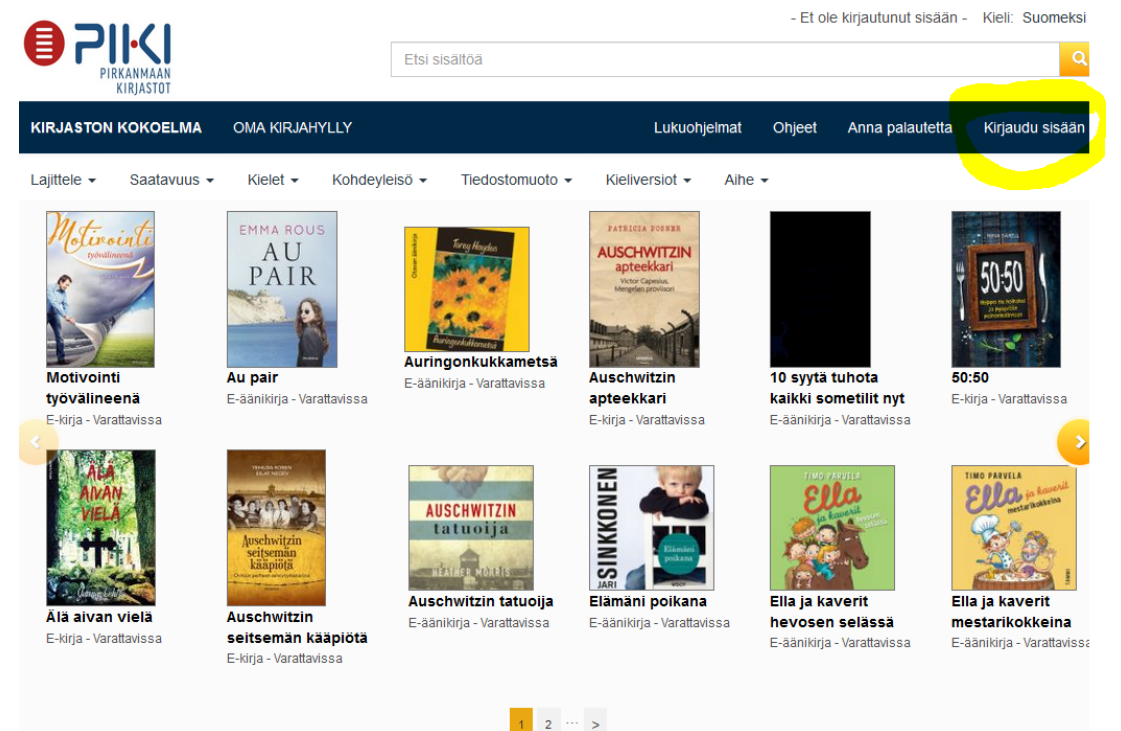

 Seuraavaksi palvelu kysyy kirjastokortin numeroa.
 Palveluun kirjaudutaan kirjastokortin numerolla (viivakoodin alapuolella)

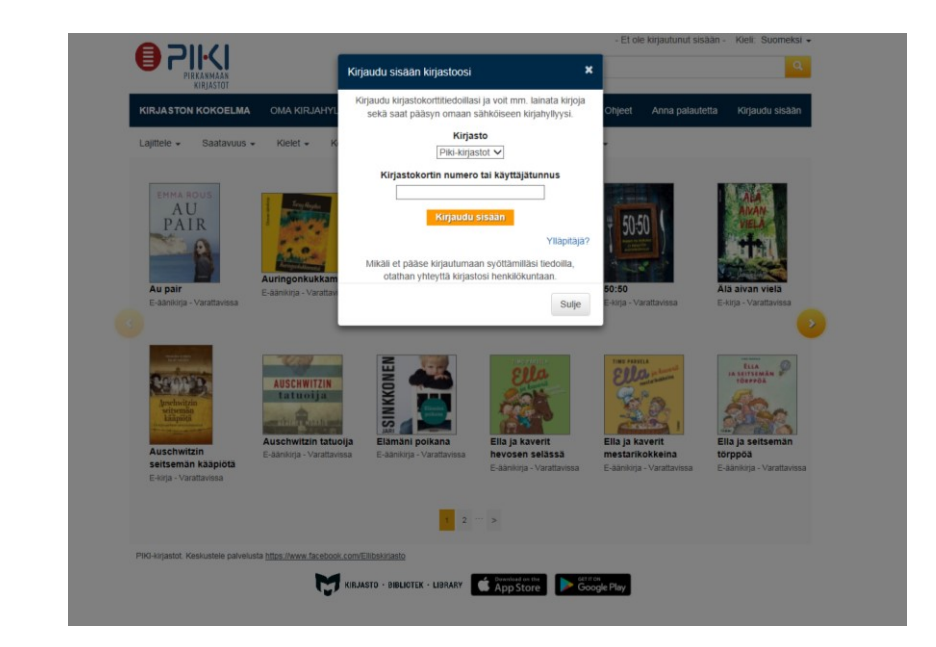

5. Kun mieluinen kirja löytyy sen voi lainata tai varata. Klikkaamalla lue selaimessa (kuvassa punaisella ympyröity) aukeaa uusi ikkuna, johon palvelu pyytää kirjastokortin numeroa ja nyt myös kirjastokortin pin-koodia.

|                        |                                               | Etci cicălt/că                                                                                       |                                                                            |                                      |
|------------------------|-----------------------------------------------|----------------------------------------------------------------------------------------------------|----------------------------------------------------------------------------|--------------------------------------|
|                        |                                               | Ltsr sisalitid                                                                                       |                                                                            |                                      |
| KIRJASTON KOKOELMA     | OMA KIRJAHYLLY (2)                            |                                                                                                    |                                                                            |                                      |
| Ransaltinen<br>berätus | Kansallinen herätys<br>Aleksanteri Kovalainen |                                                                                                    |                                                                            |                                      |
|                        | <ul> <li>14 paivää</li> </ul>                 | Kirjaud                                                                                              | lu sisään kirjastoosi                                                      | ×                                    |
|                        | 🙆 Lue selaimessa                              | Kirjau                                                                                               | du kirjastokorttitiedoillasi ja voit mn<br>kä saat pääsyn omaan sähköiseen | n. lainata kirjoja<br>kirjahyllyysi. |
|                        | 🛃 Lataa koneellesi                            |                                                                                                    | Kirjasto                                                                   |                                      |
| -                      |                                               | Piki-                                                                                                | kirjastot                                                                  | ~                                    |
| Vapaana 1              |                                               |                                                                                                    | Kirjastokortin numero tai käyttäj                                          | ätunnus                              |
| Kappaleita lainassa 0  |                                               |                                                                                                    |                                                                            |                                      |
|                        |                                               |                                                                                                    | Tunnusluku (PIN) tai salasa                                                | ana                                  |
|                        |                                               |                                                                                                    | Kirjaudu sisään                                                            | r                                    |
|                        |                                               | Mikäli et pääse kirjautumaan syöttämilläsi tiedoilla,<br>otathan yhteyttä kirjastosi henkilökuntaan. |                                                                            |                                      |
|                        |                                               |                                                                                                    |                                                                            | Sulje                                |
|                        |                                               |                                                                                                    |                                                                            |                                      |

6. Kirjautumisen jälkeen kirja latautuu luettavaksi.